## Korenix Jetl/O 6510 Industrial Intelligent Ethernet I/O Server

**User's Manual** 

Jan. 2008 (V0.1)

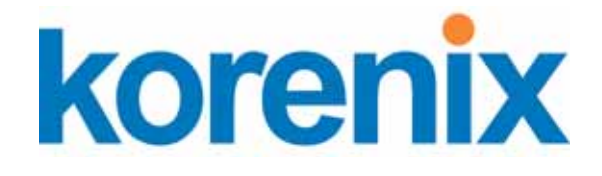

www.korenix.com

## Korenix Jetl/O 6510 Industrial Intelligent Ethernet I/O Server User's Manual

### **Copyright Notice**

Copyright © 2008 Korenix Technology Co., Ltd. All rights reserved. Reproduction in any form or by any means without permission is prohibited.

| 1 | Introdu | ction                                           | . 1 |
|---|---------|-------------------------------------------------|-----|
|   | 1.1     | Overview of Jetl/O 6500 Series                  | . 1 |
|   | 1.2     | Package Checklist                               | . 2 |
|   | 1.3     | Jetl/O 6510 Introduction                        | . 2 |
|   | 1.4     | Jetl/O 6510 Product Specification               | . 3 |
| 2 | Hardwa  | are Installation                                | . 4 |
|   | 2.1     | Hardware Introduction                           | . 4 |
|   | 2.2     | Wiring Power Input                              | . 5 |
|   | 2.3     | Wiring I/O Connectors                           | . 6 |
|   | 2.4     | Jetl/O 6510 Wiring Example                      | . 6 |
|   | 2.5     | Wiring Earth Ground                             | . 7 |
|   | 2.6     | Wiring Fast Ethernet Ports                      | . 7 |
|   | 2.7     | Din-Rail Mounting Installation                  | . 7 |
| 3 | Prepar  | ation for Management                            | . 9 |
|   | 3.1     | Understand the Ethernet I/O Server Architecture | . 9 |
|   | 3.2     | Preparation for Remote Management               | . 9 |
| 4 | Feature | e Configuration                                 | 11  |
|   | 4.1     | Block I/O Configuration Utility                 | 11  |
|   | 4.2     | Block I/O OPC Server Utility                    | 16  |
|   | 4.3     | Device Finder Utility                           | 20  |
|   | 4.4     | SNMP                                            | 20  |
|   | 4.5     | Web UI                                          | 21  |
|   | 4.6     | How to Upgrade Firmware                         | 21  |
| 5 | Modbu   | s/TCP Command Set2                              | 23  |
|   | 5.1     | Introduction of Modbus/TCP Protocol             | 23  |
| 6 | Append  | dix2                                            | 28  |
|   | 6.1     | SNMP MIB                                        | 28  |

## Index

## 1 Introduction

Welcome to Korenix *Jetl/O 6500* Series Industrial Managed Ethernet I/O Module User Manual. Following topics are covered in this chapter:

- 1.1 Overview of Jetl/O 6500 Series
- 1.2 Package Checklist
- 1.3 Jetl/O 6510 Introduction
- 1.4 Jetl/O 6510 Product Specification

### 1.1 Overview of Jetl/O 6500 Series

Jetl/O 6500 series is a series of Managed Ethernet I/O modules for distributive monitoring and controls. The Jel/O 6500 series equipped with one Ethernet port and multiple channels Analog Input/Output, Digital Input/Output and temperature measurement connectors. Thus users can easily perform I/O data collecting, status changing, automatically activate events... through the Ethernet network. Jetl/O 6500 series provides Windows Utilities, Web and SNMP for configuration. And support Modbus/TCP protocol, OPC Server for Modbus/TCP, thus user can easily monitor and control the remote I/O devices and combine the Jetl/O with existed HMI/SCADA package.

#### Naming Rule: Jetl/O 65AB

#### A: Major Feature

- 1: Analog Input Series. Includes the RTD input, Thermocouple Input
- 2: Analog Output Series
- 3: Digital Input Series
- 4: Digital Output Series
- 5: Digital Input and Digital Output Series
- **B:** Sequence Number

#### Jetl/O 6500 Series includes:

Jetl/O 6510: Industrial Intelligent 8-CH Analog Input Etherent I/O Server Jetl/O 6511: Industrial Intelligent 8-CH Thermocouple Input Etherent I/O Server Jetl/O 6512: Industrial Intelligent 4-CH RTD Input Etherent I/O Server Jetl/O 6520: Industrial Intelligent 4-CH Analog Output Etherent I/O Server Jetl/O 6550: Industrial Intelligent 14-CH DI and 8-CH DO Etherent I/O Server The manual apply to above models.

## 1.2 Package Checklist

Korenix Jetl/O 6500 Series products are shipped with following items:

- One Ethernet I/O Module
- One attached DIN-Rail clip
- Terminal Blocks for I/O and Power Input
- Documentation and Software CD
- Quick Installation Guide

If any of the above items are missing or damaged, please contact your local sales representative.

## 1.3 Jetl/O 6510 Introduction

Jetl/O 6510 is a Block I/O module equipped with one Etherent port and 8 channels Analog Input connectors. Jet I /O 6510 provides 16 bit resolution and high accuracy for I/O data collecting. The analog input range can support from 150mV to 10V and 20mA. The values are most adopted in the industrial environemnt.

Jetl/O 6510 provides Windows Utilities, SNMP and Web for configuration. Industrial Modbus/ TCP protocol and OPC Server driver for integrating Jetl/O with existed HMI/SCADA. Robust aluminum case is with good heat dispersing and IP31 protection. With Jetl/O users can easily perform status monitoring and control the remote I/O devices.

### 1.4 Jetl/O 6510 Product Specification

#### **System**

CPU: 16 bits/100MHZ, RISC-Based

SDRAM: 32K bytes

Flash ROM: 512K bytes EEPROM: 256 bytes Watchdog Timer: 1.0 sec H/W LED:

PWR: Power Input plugged and On (Red)

RDY: System startup ready (Green)

#### **Network Interface**

Ethernet: IEEE 802.3 10Base-T

IEEE 802.3u 100Base-TX

Connector: 1 \* RJ-45, Auto MDI/MDI-X Protection: Built-in 1.5 KV magnetic isolation protection

#### LED:

Upper (LAN Activity): Orange ON & Blinking Lower (10M/100M): 10M à Green OFF, 100M à Green ON

PWR: Power On (Green)

RDY: System boot up Ready (Red), system booting (No LED) Network Protocols: IP, TCP, UDP, SNMP, HTTP, Telnet, BOOTP, DHCP Analog Input

#### Analog input

Input Channels: 8 Channels

Resolution: 16 bits

Input Range: Voltage: ±10V, ±5V, ±1V, ±500mV, ±150mV Current: ±20mA Accuracy: ±0.05% of FSR ±1LSB

·····,····,

Sampling Rate: 10 samples/sec (total)

Input Impedance: 10M ohm

Calibration: On Board EEPROM

Isolation Voltage: 2500Vrms

#### Feature

Network Protocols: IP, TCP, UDP, SNMP, HTTP, BOOTP, DHCP, Modbus/TCP, OPC Server Configuration: Windows Utility, Web browser, SNMP, DHCP Client, TFTP Server for firmware update

Windows Utility: Block I/O Utility, Device Fider Utility

**OPC Server Utilitity:** OPC Server for Modbus/TCP

SNMP: MIB-II: System, SNMP Trap and Private MIB

SNMP Trap Server: Up to 4 SNMP Trap Server

Logic Condition&Go Rules: Conditions of the DI/Counter values, Actions include DO/Pulse, Counter and Trap

Program: C++ Example code by optional

#### **Power Requirements**

System Power: external unregulated +24V (18-32V)

Power Consumption: Max. 3.2W

**Mechanical** 

Dimensions: 120 (H) x 55 (W) x 75 (D)mm

Mounting: Din-Rail

Material: Aluminum

#### Environmental

Regulatory Approvals: CE, FCC Class A

Operating Temperature: -10 ~ 70°C

Operating Humidity: 20 ~ 90% non-condensing

Storage Temperature: -20 ~ 70°C

Warranty: 3 years

## 2 Hardware Installation

This chapter includes hardware introduction, installation and configuration information. Following topics are covered in this chapter:

2.1 Hardware Introduction

Dimension Appearance LED Indicators

- 2.2 Wiring Power Input
- 2.3 Wiring I/O Connectors
- 2.4 Wiring Ethernet Ports
- 2.5 DIN-Rail Mounting Installation

## 2.1 Hardware Introduction

Dimensions: 120 (H) x 55 (W) x 75 (D) mm

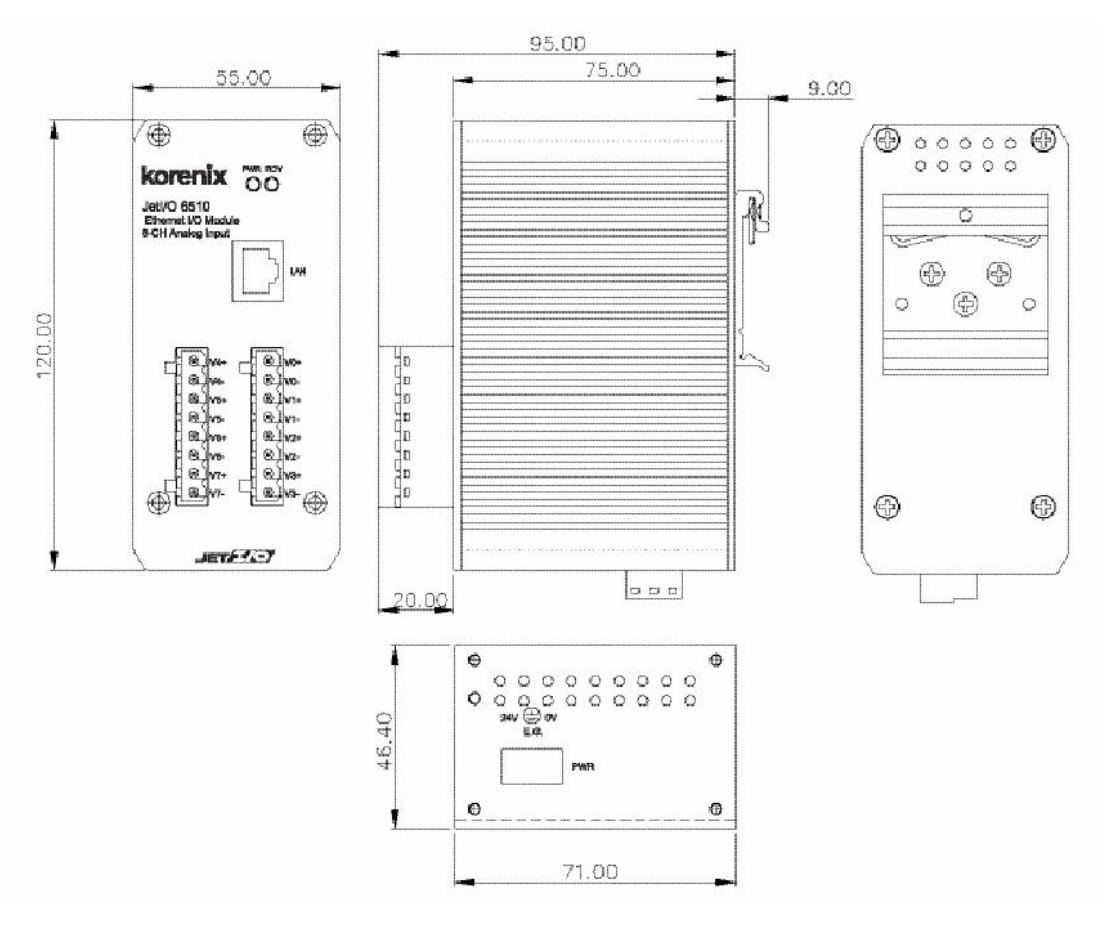

#### Jetl/O 6510 Appearance:

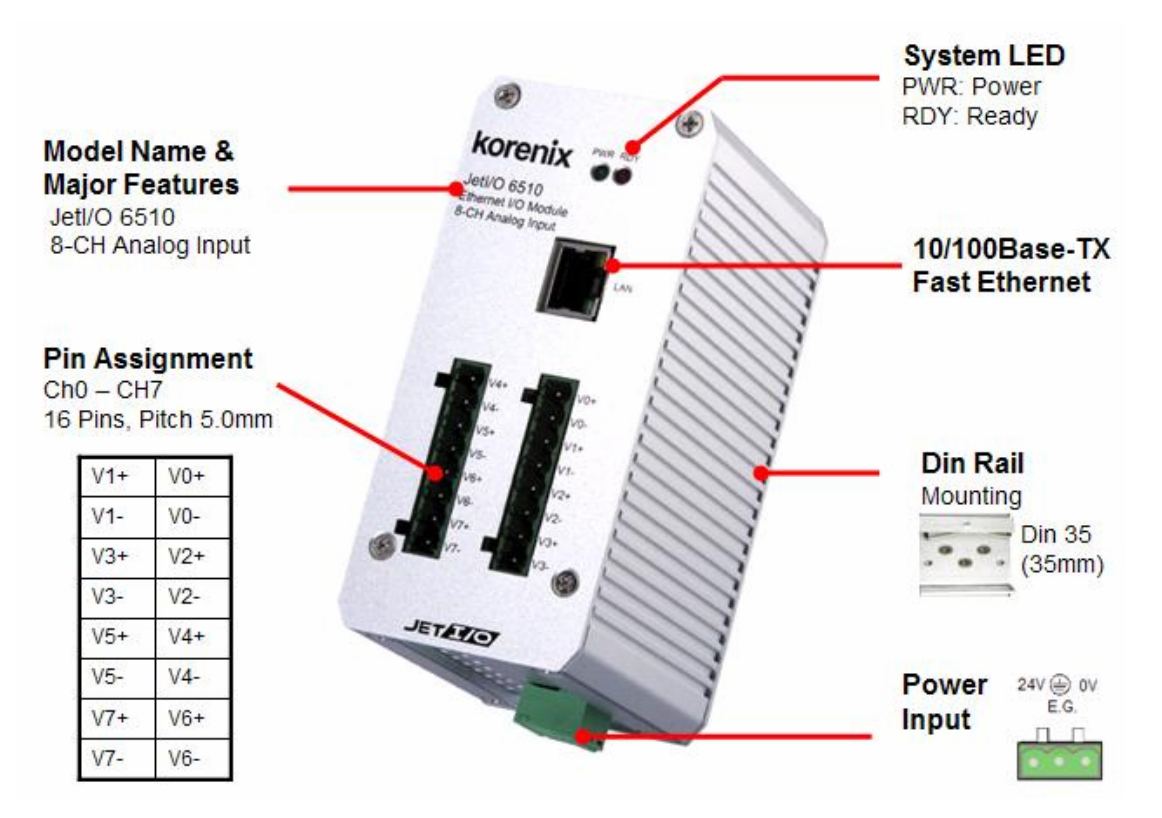

#### **LED Indicators:**

| System LED           |                                    |
|----------------------|------------------------------------|
| PWR                  | Power Input plugged and On (Green) |
| RDY                  | System startup ready (Red)         |
| Ethernet LED         |                                    |
| Upper (LAN Activity) | Orange On & Blinking               |
| Lower(10M/100M)      | 10M (Green Off) /100M(Green ON     |

### 2.2 Wiring Power Input

Follow below steps to wire Jetl/O DC power inputs.

- 1. Follow the pin assignment to insert the wires into the contacts on the terminal block connector.
- 2. Tighten the wire-clamp screws to prevent DC wires from being loosened.
- 3. Connect to and turn on the power source. The suitable working voltage is 24VDC.
- 4. When the unit is ready, the PWR LED turns Greed, the RDY LED turns Red.

**Note1:** It is a good practice to turn off input and load power, and to unplug power terminal block before making wire connections. Otherwise, your screwdriver blade can inadvertently short your terminal connections to the grounded enclosure.

Note 2: The range of the suitable electric wire is from 12 to 24 AWG.

## 2.3 Wiring I/O Connectors

Follow the pin assignment to insert the wires into the front contacts on the terminal block connector. Tighten the wire-clamp screws to prevent the I/O wires from being loosened.

| Pin No   | Description             | Pin No    | Description             |
|----------|-------------------------|-----------|-------------------------|
| 1(Vin1+) | Differential input CH1+ | 9(Vin0+)  | Differential input CH0+ |
| 2(Vin1-) | Differential input CH1- | 10(Vin0-) | Differential input CH0- |
| 3(Vin3+) | Differential input CH3+ | 11(Vin2+) | Differential input CH2+ |
| 4(Vin3-) | Differential input CH3- | 12(Vin2-) | Differential input CH2- |
| 5(Vin5+) | Differential input CH5+ | 13(Vin4+) | Differential input CH4+ |
| 6(Vin5-) | Differential input CH5- | 14(Vin4-) | Differential input CH4- |
| 7(Vin7+) | Differential input CH7+ | 15(Vin6+) | Differential input CH6+ |
| 8(Vin7-) | Differential input CH7- | 16(Vin6-) | Differential input CH6- |

The wiring diagram of the Jetl/O 6510 is as below:

## 2.4 Jetl/O 6510 Wiring Example

2.4.1 Jetl/O 6510 analog voltage input wiring example

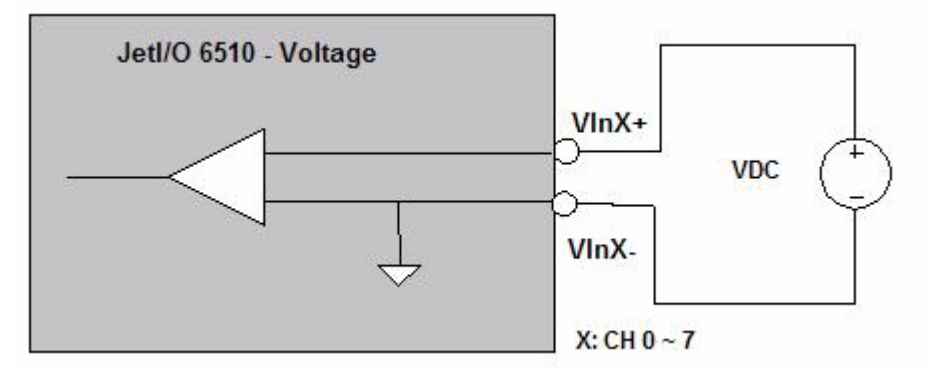

2.4.2 Jetl/O 6510 analog current input wiring example

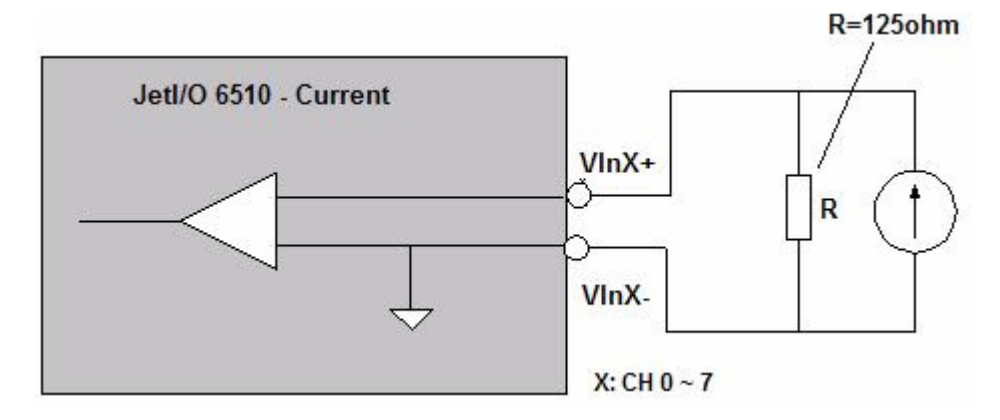

## 2.5 Wiring Earth Ground

To ensure the system will not be damaged by noise or any electrical shock, we suggest you to make exact connection with Jetl/O products with Earth Ground.

On the bottom side of Jetl/O 6500 Series, there is one power earth ground pin in the Power Input terminal block.

| Pin No   | Description                       |
|----------|-----------------------------------|
| 1(+24V)  | DC+24V Power Input                |
| 2(FGND ) | Power Earth Ground                |
| 3(0V)    | Referenced Ground for Power Input |

## 2.6 Wiring Fast Ethernet Ports

Jetl/O 6500 series includes 1 RJ45 Fast Ethernet ports. The fast Ethernet ports support 10Base-T and 100Base-TX, full or half duplex modes. The fast Ethernet port will auto-detect the signal from connected devices to negotiate the link speed and duplex mode. Auto MDI/MDIX allows users to connect another switch, hub or workstation without changing straight through or crossover cables.

Connect one side of an Ethernet cable into the Ethernet port and connect the other side to the attached switch or host. The link LED will light up when the cable is correctly connected. Refer to the **LED Indicators** section for descriptions of each LED indicator. Always make sure that the cables length between the 2 ends is less than 100 meters (328 feet).

The wiring cable types are as below.

10Base-T: 2-pair UTP/STP Cat. 3, 4, 5 cable, EIA/TIA-568 100-ohm (100m) 100 Base-TX: 2-pair UTP/STP Cat. 5 cable, EIA/TIA-568 100-ohm (100m) 1000 Base-TX: 4-pair UTP/STP Cat. 5 cable, EIA/TIA-568 100-ohm (100m)

## 2.7 Din-Rail Mounting Installation

The DIN-Rail clip is already attached to the Jetl/O 6500 Series when packaged. If the DIN-Rail clip is not screwed on the Jetl/O, follow the instructions and the figure below to attach DIN-Rail clip to Jetl/O.

a. Insert the upper end of DIN-Rail clip into the back of DIN-Rail track from its upper side.

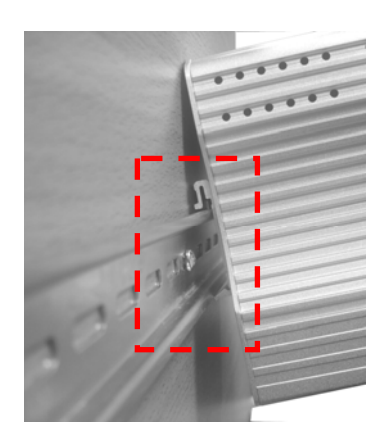

b. Lightly push the bottom of DIN-Rail clip into the track.

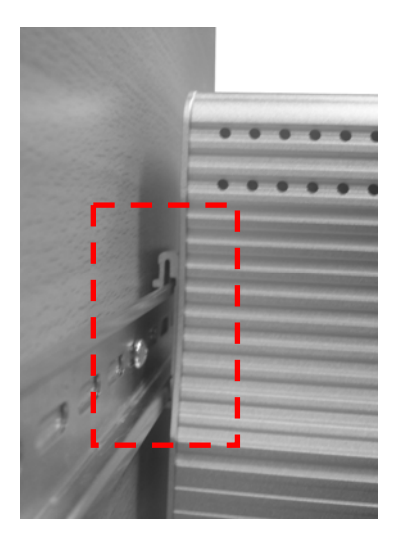

- $c. \mbox{ Check}$  if DIN-Rail clip is tightly attached on the track.
- d. To remove Jetl/O 6500 from the track, reverse the steps above.

# 3 Preparation for Management

Before you start to configure the Jetl/O, you need to know the system architecture of the Jetl/O products, configure the device's IP address, and then you can remotely manage the Ethernet I/O via the network. This chapter introduces the basic knowledge of the related technologies.

Following topics are covered in this chapter:

- 3.1 Understand the Intelligent Ethernet I/O Server Architecture
- 3.2 Preparation for Remote Management
- 3.3 Preparation for HMI/SCADA Integration

### 3.1 Understand the Ethernet I/O Server Architecture

The Figure 1 shows the Jetl/O Intelligent Ethernet I/O Server Architecrure. In the top level shows the typical applications run in the remote I/O environment. The middle level is the Etherent infrasture. The low level, gray block include the software agent, signal types of the Jetl/O 6500 series intelligent Etherent I/O Server.

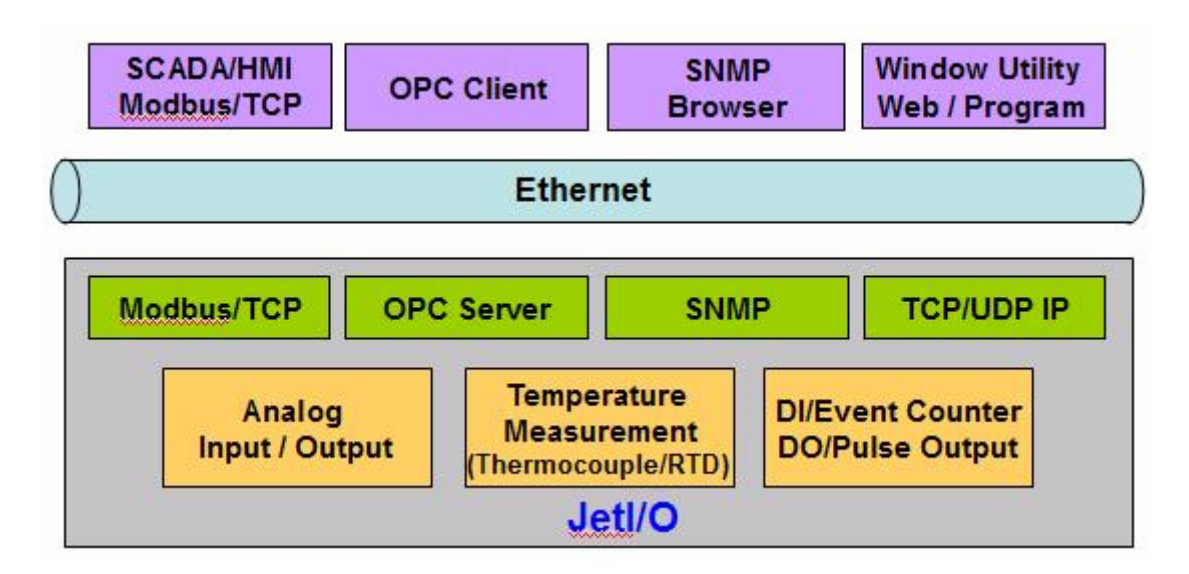

Figure 1. The Jetl/O Intelligent Ethernet I/O Server Architecrure.

#### 3.2 Preparation for Remote Management

Jetl/O 6500 series Intelligent I/O Server provides several types remote management methods. You can configure the Jetl/O via the Etherent network. You just need to know the device's IP address and then you can remotely control or monitor the I/O channels' information.

Jetl/O provides several ways for users to configure the IP address. The default IP

address is 192.168.10.3. You can directly connect the Jetl/O one after one to change its IP address. Or connect the Jetl/Os to the same switch or network, then the host PC can modify the IP address via the switch or network.

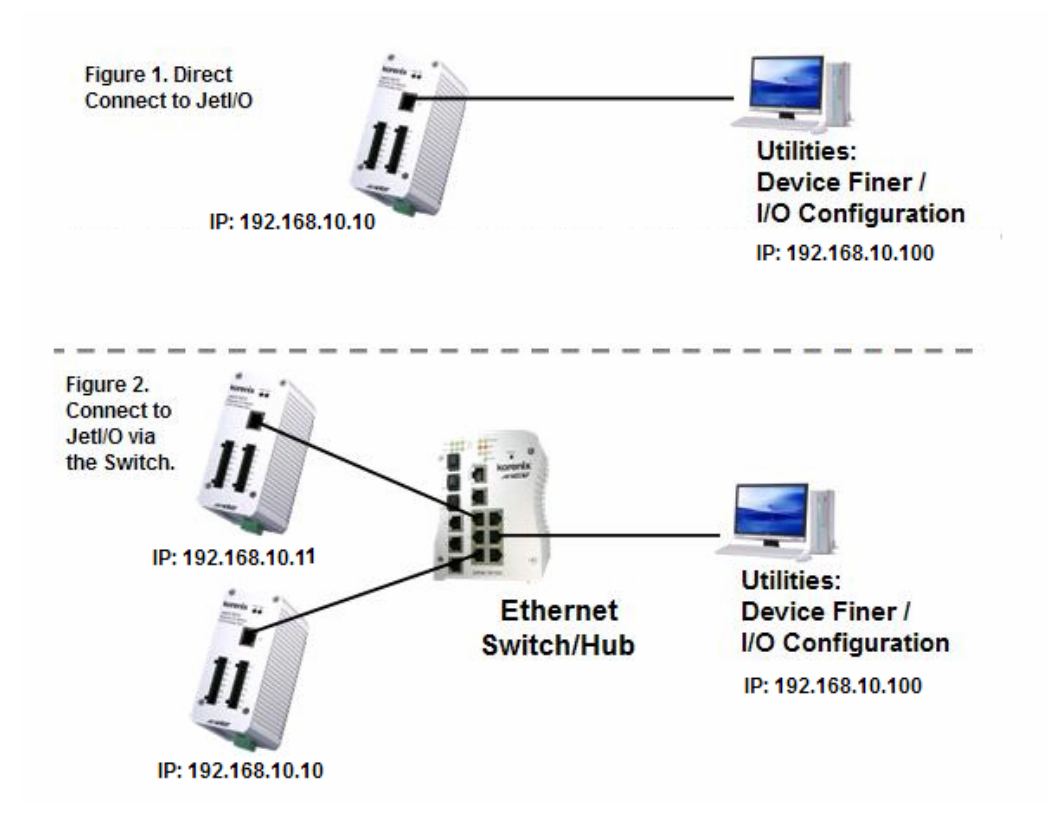

If you purchase several Jetl/Os and connect them to the same network before change their IP address. They must have the same default IP address, and you may not control them well due to the IP conflict. At this time, you should change their IP address first. The Jetl/O' Block I/O configuration utility or Device Finder Utility can help you to do this.

**Note 1:** Device Finder Utility allows you to discover the Jetl/Os which have the same IP address. Change the IP address of the Jetl/O one after one. After you configured the new IP address for the unit, please notice whether the ARP table of the device is flashed or not. If not, you can choose "Start -> Run", type "cmd" to open the DOS prompt. Use "arp –d" to clear the ARP cache.

Note 2: You can find the detail progress, please refer to the next chapters.

# 4 Feature Configuration

Jetl/O 6500 series Industrial Managed Ethernet I/O module provides several configuration methods. This chapter introduces the configuration steps.

Following topics are covered in this chapter:

- 4.1 Block I/O Configuration Utility
- 4.2 Block I/O OPC Server Utility
- 4.3 Device Finder Utility
- 4.4 SNMP
- 4.5 Web UI
- 4.6 Modbus/TCP Command set
  - 4.6.1 Introduction of Modbus/TCP protocol
  - 4.6.2 Jetl/O 6510 Modbus/TCP command set

## 4.1 Block I/O Configuration Utility

Block I/O Utility is the major Jetl/O Configuration Utility. With this tool, you can browse the available units, view the status of each channel, configure the I/O settings, configure active alarms and conditions&Go logic rule.

#### 4.1.1 Installation

1. Go to the "Utility -> IO Configuration" folder. Click "Setup.exe" to run the setup progress.

|    | Welcome to the Block ID Utility (Korenix) Setup program. This<br>program will install Block ID Utility (Korenix) on your computer.                                                                         |
|----|----------------------------------------------------------------------------------------------------|
|    | It is strongly recommended that you exit all Windows programs<br>before running this Setup program.                                                                                                    |
|    | Click Cancel to quit Setup and then close any programs you have<br>running. Click Next to continue with the Setup program.                                                                                 |
|    | WARNING: This program is protected by copyright law and<br>international treaties.                                                                                                    |
| 20 | Unauthorized reproduction or distribution of this program, or any<br>portion of it, may result in severe civil and criminal penalties, and<br>will be prosecuted to the maximum extent possible under law. |

2. Click "Next" and type the Name and Company in the "User Information" window. Then click "Next".

3. Choose the Destination Directory in the "Choose Installation Location" window. Then click "Next".

4. Type the name for the Block I/O Configuration Utility or use the default name, Block IO Utility (Korenix) for the program in the "Program Folder" field of the "Select Program Folder" window. Then click "Next".

| Select Program Folder |                                                                                                    |
|-----------------------|----------------------------------------------------------------------------------------------------|
| InstallSheld          | Setup will add program icons to the Program Folder listed below.<br>You may type a new folder name, or select one from the existing<br>Folders list. Click Next to continue.<br>Program Folders:<br>Block IO Utility (Korenik)<br>Existing Folders:<br>3CServer<br>AccView 6.10<br>Block IO<br>Utility (Korenik)<br>CRadio<br>Ethereal<br>Hirschmann<br>Hurco<br>INGEAR OPC Servers |
| madio noid            | < <u>B</u> ack <u>N</u> ext > Cancel                                                                                                    |

5. Click "Next" in the "Starting Copying File" window to continue the setup progress.

6. As long as you see the "Setup Complete" window that means the progress is finished. Click "Finish" to exit the setup progress.

| Setup Complete |                                                                                                    |
|----------------|----------------------------------------------------------------------------------------------------|
| -              | Setup has finished installing the application on your computer.<br>You may launch the application by selecting the icons installed. |
|                | Click Finish to complete Setup.                                                                                                    |
| InstallShield  | < Back Finish                                                                                                    |

7. Go to "Start" -> "Program", then you can see the "Block IO Utility(Korenix) folder. There are 2 utilities are installed, Block IO OPC Server and Block IO Utility.

| m        | Modbus Poll                | ۲ |     |                     |
|----------|----------------------------|---|-----|---------------------|
| •        | Getif 2.2                  |   | \$  |                     |
| Control  | MG-SOFT MIB Browser        | ۲ |     |                     |
| m        | Hurco                      | ۲ |     |                     |
| m        | INGEAR OPC Servers         | ۲ |     |                     |
| <b>E</b> | Block IO Utility (Korenix) | ⊁ | 175 | Block IO OPC Server |
| è        | VSO                        | Þ | 쁄   | Block IO Utility    |
| <b>E</b> | JetPort Commander          | ۲ |     |                     |
|          | ×                          |   |     |                     |

#### 4.1.2 Device Scan

1. Lunch the Block IO Utility and then press "Open" to enable the network Interface.

| H Block I/O Configuration Utility | (Kosenix Technology)    |  |
|-----------------------------------|-------------------------|--|
| Hie Icols Help                    |                         |  |
| D Q D Network -                   |                         |  |
| R PC Network                      | Scen<br>Scen<br>Fgreind |  |
|                                   |                         |  |

The right indicator will show "Green" after you opened the interface. Click "Cloos" can close the network interface.

| 👻 Block I/O Configuration Utility | (Korenix Technology) |  |
|-----------------------------------|----------------------|--|
| Ele Icols Help                    |                      |  |
| Network                           |                      |  |
| Network.                          |                      |  |
|                                   | Tgminal              |  |
|                                   | S Dose               |  |
|                                   |                      |  |
|                                   |                      |  |
|                                   |                      |  |
|                                   |                      |  |

2. Click "Scan" to open the "Scan Network Module(s)" popup window. Click Scan to start the searching.

| ID         | Name       | Firmware | IP            |
|------------|------------|----------|---------------|
| <b>7</b> 0 | JetIO 6511 | F20A     | 192.168.10.11 |
| 1          | JetIO 6512 | F20A     | 192.168.10.12 |
| 2          | JetIO 6510 | F20A     | 192.168.10.10 |
| <b>7</b> 3 | JetIO 6550 | F20B     | 192.168.10.50 |

Note: Please modify the IP address of your target devices. The scan feature can't browse the devices which have the same IP address. Only one of the devices which have the same IP address can be found. This is the current restriction. Please modify the IP address first. You can use web browser, Block I/O Utility or Device Finder to do the IP modification.

3. Click "Add" to add the available Jetl/O units. Then you can see the Jetl/O units are listed in the left column.

| Ele Tools Eelp    PC  PC  PC  General U0 Continuation   Data   Alam     General U0 Continuation   Data   Alam                                                                                                    |
|----------------------------------------------------------------------------------------------------|
| Jet0 6512 [192 168 10.12]       Jet0 6511 [192 168 10.11]       Jet0 6510 [192 168 10.10]       Met0 65500 [192 169 10.150]       Subnet mask       255 255 255 0       Gateway       132 168 10 .254       DHCP       Dirable       Module name       6550       Firmware ver.       7200 |

4. Move the mouse over to one of the Jetl/O units. Select the unit then you can configure and monitor the configurations of the Jetl/O. The features Block I/O Configuration utility provides are similar please find your model name and go to its configuration introduction chapter in below.

#### 4.1.3 Jetl/O 6510 Configuration

4.1.3.1 Go to "**General**" page. You can view the current settings, modify the IP address, Subnet mask, Default Gateway, Enable or Disable DHCP Client mode, select the Input range of this device and check the Firmware version. After modified the network setting, press "Update" to active the new setting. The indicator will show green when update successfully.

| P             | 192.168.10.10  |   |
|---------------|----------------|---|
| Subnet mask   | 255.255.255.0  |   |
| Gateway       | 192.168.10.254 |   |
| DHCP          | Disable        | • |
| npurt range   | +/- 10 V       | • |
| Module name   | 6510           |   |
| Firmware ver. | F20A           |   |

4.1.3.2 Go to "**Data**" page. You can monitor the current working voltage of each channel.

| Check Box | Select the check box to monitor the info of the channel.<br>Unselect the check box when you don't want to monitor it.                                                            |
|-----------|----------------------------------------------------------------------------------------------------|
| O White   | Afte enabled the alarm feature of the channel, these is a white circle behind the channel.                                                                                       |
| 🔴 Red     | The circle become to Red when the alarm is activated.                                                                                                    |
| Blinking  | The indicator in the bottom of the Data Area means the utility<br>is monitoring the status of the channels. If there is error<br>occurred, the color become to red or not light. |

| D | ata Area —    |       |   |         |
|---|---------------|-------|---|---------|
|   | 💌 СН <u>о</u> | +5.20 | V | •       |
|   | ☑ CH <u>1</u> | +5.20 | V | •       |
|   | ✓ CH <u>2</u> | +5.20 | V | $\odot$ |
|   | 🔽 CH <u>3</u> | +5.20 | V | 0       |
|   | ✓ CH <u>4</u> | +5.20 | V |         |
|   | 🔽 CH <u>5</u> | +5.20 | V |         |
|   | ✓ CH <u>6</u> | +5.20 | V |         |
|   | ✓ CH <u>7</u> | +5.20 | V |         |
|   | •             |       |   |         |

4.1.3.3 Go to "**Alarm**" page. You can setup the High/Low alarm value (Voltage or Current) for each channel.

| Alarm Channel    | 0      | • |
|------------------|--------|---|
| Alarm Mode       | Enable | - |
| High Alarm Value | +4.00  | V |
| ow Alarm Value   | -1.00  | V |

Alarm Channel: Select the channel.

Alarm Mode: Enable or Disable

High Alarm Value, Low Alarm Value: Type the value here.

Update: Activate the new setting.

SNMP Trap Server Setting: You can configure up to 4 SNMP Trap Server here. Type the IP address and press "Update" to activate the new setting.

| IP 1 192.168.10.100 |        |
|---------------------|--------|
| IP 2                |        |
| IP 3                |        |
| IP 4                |        |
|                     | Update |
|                     |        |

The indicator show green when press update.

## 4.2 Block I/O OPC Server Utility

#### 4.2.1 OPC Server Utility

1. Go to "Start" -> "Program", then you can see the "Block IO Utility(Korenix) folder. There are 2 utilities are installed, Block IO OPC Server and Block IO Utility.

| 6  | VSO                        | <u>۲</u> | Block IO Utility    |
|----|----------------------------|----------|---------------------|
| G. | Block IO Utility (Korenix) | 1 5      | Block IO OPC Server |
|    | INGEAR OPC Servers         | •        |                     |
|    | Hurco                      | 1        |                     |
|    | MG-SOFT MIB Browser        | •        |                     |
|    | Getif 2.2                  |          |                     |
|    | Modbus Poll                | •        |                     |
|    | 線上聽RADIO                   | •        |                     |
|    | 附屬應用程式                     | •        |                     |
|    | Microsoft Office           |          |                     |

- 2. Open the "Block IO OPC Server".
- 3. Select "File -> New" to create new profile. Or select "File -> Open" to open profile you saved.

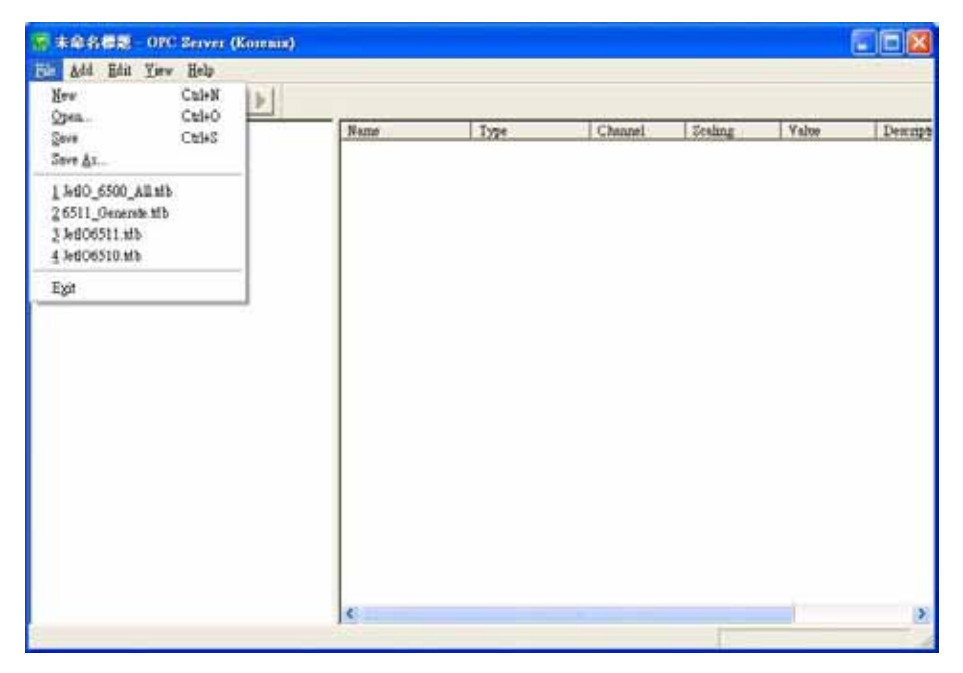

Select "Add -> New Device", the popup window "Driver Selection" will appear. (Only
appear in the first time you add new device). Click "Add" and type the driver name and
correct IP address. Click "OK" to next popup windows for Driver Selection. Use "Edit
-> Comm Setting" can modify the parameters.

| File | Add Edit View             | <u>H</u> elp |
|------|---------------------------|--------------|
|      | New <u>D</u> evice        | Ctrl+D       |
|      | New <u>G</u> roup         | Ctrl+G       |
|      | New <u>T</u> ag           | Ctrl+T       |
|      | <u>B</u> lock Tag Additio | n Ctrl+M     |
|      | <u>S</u> can Devices      |              |
|      | Emulation Devices         |              |
|      | Generate Tags             | Ctrl-A       |

Figure 4.1 "Add" the "New Device".

| Supported Drivers            |           |
|------------------------------|-----------|
| Ethemet to Block I/O Devices | ▼ Add     |
| nstalled Drivers             |           |
|                              | Configure |
|                              | Delete    |
|                              |           |
|                              |           |
|                              |           |

Figure 4.2 Installed Driver Selection Window.

| Driver Name     |              |
|-----------------|--------------|
| BIONET_1        |              |
| Settings        |              |
| IP              |              |
| 192.168.10.10   |              |
| IP Port:        |              |
| 502             | Default Port |
| Connect Timeout |              |
| 5000            |              |

Figure 4.3 "Ethernet Driver" for the devices.

5. Type the "Device Name" and select the "Device Type" in the "Device Configuration" window.

| Device Properties                                    |
|------------------------------------------------------|
| Device Name Device1                                  |
| Device Settings                                      |
| Device Type: 6510  Timeout: 1000                     |
| Address: 1 Checksum: Block I/O Prot 🗸                |
| Driver: BIONET_1                                     |
| Discription: 8-CH Analog Inputs w/DO Module          |
| 🕅 Simulate I/O (does not access the physical device) |
| OK Cancel                                            |

 Select "Add -> New Group" to create new group for the later new tags you'll create. Select "Add -> New Tag" and fill the "Tag Properties" in the popup window. Select the tag and "Edit -> Properties", you can modify the tag properties.

| Tag Propert       | ies 💈                 | < |
|-------------------|-----------------------|---|
| Name              | AIO OK                |   |
| Description       | Analog Input 0 Cancel |   |
| Туре              | Analog Input          |   |
| Channel           | ۵                     |   |
| Scaling<br>Enable |                       |   |
| Settings          |                       |   |
|                   |                       |   |
|                   |                       |   |
| Simulation si;    | gnal Ramp 💌           |   |

7. Select "Add -> Generate Tags", the utility generate all the channels' tags for the device.

| - 📕 6510 1 | Name   | Type         | Channel | Scaling | Value       | Description    |
|------------|--------|--------------|---------|---------|-------------|----------------|
|            | Q, A30 | Analog Input | 0       |         | 0           | Analog Input 0 |
| 6511_2     | Q. A11 | Analog Input | 1       |         | 0           | Analog Input 1 |
| Als        | Q, A12 | Analog Input | 2       |         | 0           | Analog Input 2 |
| 6512_3     | Q AI3  | Analog Input | 3       |         | 0           | Analog Input 3 |
| Als 🔿      | Q A14  | Analog laput | 4       |         | 0           | Analog Input 4 |
| = 🛅 6590_4 | Q A15  | Analog Input | 5       |         | 0           | Analog Input 5 |
| to Dia     | A 416  | Analog Input | 6       |         | 0           | Analog Input 6 |
| 😁 DOs      | 1 A17  | Analog Input | 7       |         | 0           | Analog Input 7 |
|            |        |              |         |         |             |                |
|            | <      |              |         |         | 210 manuage | li i           |

Name: The name of the channel. You can manually change this value.

Type: The input type of the channel.

Channel: The channel ID.

Value: The value of the channel, you can use "Monitor" to read them.

Description: The description of this channel, you can munually change this value.

8. Select "View -> Monitor" to monitor the status of the tags. Or you can click the

Monitor icon in the UI.

9. Select "File -> Save" to save the profile, then your OPC Client can monitor the Jet I/O status.

## 4.3 Device Finder Utility

1. Go to the "Utility -> Device Finder" folder. Click "DeviceFinder.exe" to run the program.

| Koreniz<br>JET/10 | x             | D           | evice Find   | ler     |   | Intelligent l | 0 Server |
|-------------------|---------------|-------------|--------------|---------|---|---------------|----------|
| DF Setting        | Device statue | list        | 10010        | 1911/19 | - |               |          |
| Setting           | 50            | Device Name | SLAC Address | DHCP    |   | Subdet mask   | Oneway   |
| EEPROM            |               |             |              |         |   |               |          |
| Setup             |               |             |              |         |   |               |          |
| DF Function       |               |             |              |         |   |               |          |
| Search            |               |             |              |         |   |               |          |
| IP Search         |               |             |              |         |   |               |          |
| Device Secup      |               |             |              |         |   |               |          |
| Web Browser       |               |             |              |         |   |               |          |
| Reboot            |               |             |              |         |   |               |          |
| Upgrade           |               |             |              |         |   |               |          |
| - T-0 - 1         |               |             |              |         |   |               |          |

- 2. Click "Setting" of the DF Setting, you can configure the polling period time.
- 3. Click "Setup" of the EEPROM, you can see the info of the device. It's good to do debugging.
- 4. Click "Search", Device Finder can automatically search the Jetl/Os.
- 5. Click "IP Search" to search one specific IP address.
- 6. Click "Device Setup" to configure the IP address... basic network settings.
- 7. Click "Web Browser" to connect the web UI of the device.
- 8. Click "Reboot" to reboot the device.
- 9. Click "Upgrade" to upload the new firmware.
- 10. Click "Exit" to exit the program.

### 4.4 SNMP

Simple Network Management Protocol (SNMP) is a protocol used for exchanging management information between network devices. SNMP is a member of the TCP/IP protocol suite. Jetl/O 6500 series support SNMP v1 and v2c.

An SNMP managed network consists of two main components: agents and a manager. An agent is a management software module that resides in a managed switch. An agent translates the local management information from the managed device into a SNMP compatible format. The manager is the console through the network.

Jetl/O 6500 series supports Public MIB: System. Private MIB includes channels' information. SNMP Trap allows the Jetl/O to send the active alarm to trap servers.

## 4.5 Web UI

Type the IP address of the device. Then you can access the embedded web browser of the I/O server. The web browser allows you monitor the information/status of each channels.

## 4.6 How to Upgrade Firmware

The Jetl/O server allows you remotely upgrade the firmware to fix the known issues or to enhance the software features. When user starts the progress of the firmware upgrade, the Jetl/O runs as the DHCP client mode to get the IP from DHCP Server and download the boot file from the server. (Not the same as JetNet or other product.)

For Jetl/O firmware upgrading utility, we recommend the freeware utility, **TFTP32.** You can easily download the tool in the web site: <u>http://tftpd32.jounin.net/</u>

- 1. Download the file and run it first.
- 2. Browse the "Current Directory" of the firmware file you put. And select the network interface card you used.
- 3. Configure the setting in the "DHCP Server" mode.
  - a. Type the start IP address in the "IP pool starting address".
  - b. Type the volume for the Size of the pool. The volume is the IP address the DHCP Server can assign to the clients.
  - c. Boot File: Type the file name you want update.
  - d. Mask: Type the subnet mask here.
  - e. The other settings are optional, depend on your environment.

| Current Directory D:\F                                                                                                    | ïrmware                                                                                          |                  | Browse |
|----------------------------------------------------------------------------------------------------|--------------------------------------------------------------------------------------------------|------------------|--------|
| Server interfaces   192.                                                                                                    | Show <u>D</u> ir                                                                                 |                  |        |
| Tftp Server   Tftp Clier                                                                                                    | nt DHCP server Sys                                                                               | log server       |        |
| IP pool starting addres<br>Size of pool<br>Boot File<br>WINS/DNS Server<br>Default router<br>Mask<br>Domain Name<br>Additional Option | 192.168.10.3       3       6550_F20B.bin       0.0.0.0       0.0.0.0       255.255.255.0       0 | S<br>a<br>¥<br>e |        |

f. After configured, press "Save" to save the settings.

| 🏘 Tftpd 32 🛛 🔀                          |
|-----------------------------------------|
| DHCP Configuration has been saved       |
| [[]]] 111111111111111111111111111111111 |

4. Open the Device Finder Utility and search the available Jetl/O servers. Select the

target unit/units you want upgrade. Then press "Upgrade" to start the progress. The Jetl/O can get dynamic IP and download file from the TFTP32. The popup window shows you the upgrading progress in TFTP32.

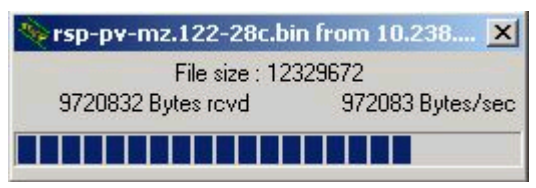

- 5. After firmware file downloading finished. The Jetl/O server's firmware can be upgraded automatically.
- 6. Open the Block I/O Configuration utility and check the firmware in "General" page.

# 5 Modbus/TCP Command Set

This chapter introduces the Modbus/TCP command set Jetl/O provided. When you creating application for your SCADA/HMI or coding your own programs. The command set is helpful for you to find the value of each registers.

Following topics are covered in this chapter:

- 5.1 Introduction of Modbus/TCP Protocol
- 5.2 Jetl/O 6510 Modbus/TCP Address Mapping

### 5.1 Introduction of Modbus/TCP Protocol

#### 5.1.1 Modbus/TCP Protocol

The Modbus protocol, developed by Gould-Modicon, is widely used in industrial communications to integrate PLC's, computer, terminals and other various I/O devices. Intelligent Jetl/O Server equipped with communication interface provides an Ethernet communication links with Modbus/TCP protocol support.

Modbus/TCP is a variant of the Modbus family of communication protocol. Modbus/TCP is a Master/Slave communication protocol. A master (a host PC) initiates queries, a slave (one of the Jetl/O servers) then responds by supplying the requested data to the master by using Modbus/TCP commands.

#### 5.1.2 Function Code (FC)

The Intelligent Jetl/O Server uses a subset of the standard Modbus/TCP function code to access device-dependent information. Modbus/TCP function code is defined as below.

| FC | Name                  | Usage                                            |
|----|-----------------------|--------------------------------------------------|
| 01 | Read Coils            | Read the state of a digital output               |
| 02 | Read Input Status     | Read the state of a digital input                |
| 03 | Read Holding Register | Read holding register in 16-bits register format |
| 04 | Read Input Registers  | Read data in 16-bits register format             |
| 05 | Write Coil            | Write data to force a digital output ON/OFF      |
| 06 | Write Single Register | Write data in 16-bits register format            |
| 15 | Force Multiple Coils  | Write data to force multiple consecutive coils   |

#### 5.1.3 Error Checking

The utilization of the error checking will help eliminate errors caused by noise in the communication link. In Modbus/TCP mode, messages include an error-checking field that is based on a Cyclical Redundancy Check (CRC) method. The CRC filed checks the contents of the entire message. It applied regardless of any parity check method used for the individual BYTE acters of the message. The CRC value is calculated by the transmitting device, which appends the CRC to the message. The receiving device recalculates a CRC during receipt of the message, and compares the calculated value to the actual value it received in the CRC filed.

#### 5.1.4 Exception Response

If an error occurs, the slave sends an exception response message to master consisting of the slave address, function code, exception response code and error check field. In an exception response, the slave sets the high-order bit (MSB) of the response function code to one. The exception response codes are listed below.

| Code | Name                 | Descriptions                                                                                                    |
|------|----------------------|----------------------------------------------------------------------------------------------------|
| 01   | Illegal Function     | The message function received is not allowable                                                                     |
|      |                      | action.                                                                                                    |
| 02   | Illegal Data Address | The address referenced in the data field is not valid.                                                             |
| 03   | Illegal Data Value   | The value referenced at the addressed device location is no within range.                                          |
| 04   | Slave Device Failure | An unrecoverable error occurred while the slave was attempting to perform the requested action.                    |
| 05   | Acknowledge          | The slave has accepted the request and processing<br>it, but a long duration of time will be required to do<br>so. |
| 06   | Slave Device Busy    | The slave is engaged in processing a long-duration program command.                                                |
| 07   | Negative Acknowledge | The slave cannot perform the program function received in the query.                                               |
| 08   | Memory Parity Error  | The slave attempted to read extended memory, but detected a parity error in the memory.                            |

#### 5.2 Jetl/O 6510 Modbus/TCP Address Mapping

| Jetl/O 6510 Common Register Map (Holding Registers) |                             |        |                                                                                                    |
|-----------------------------------------------------|-----------------------------|--------|----------------------------------------------------------------------------------------------------|
| Protocol<br>Address<br>(Hex)                        | PLC<br>Address<br>(Decimal) | Access | Description                                                                                                    |
| 0000                                                | 40001                       | R/W    | (Read/Write) Watch-dog enable/disable<br>R/W:AABB<br>AABB:0000H (disable)<br>AABB:FF00H (enable)                                                                                    |
| 0001                                                | 40002                       | R/W    | (Read/Write) Watch-dog cycle count<br>R/W:AABB<br>AABB:0001H~00FFH<br>(0.1*AABB)=Cycle Time (sec)                                                                                   |
| 0002                                                | 40003                       | R/W    | R: Read the host-watchdog status<br>W: Reset the host-watchdog status<br>R:AABB<br>AABB:0000H (remote module OK)<br>AABB:FF00H (host-watchdog fail)<br>W: AABB<br>AABB:FF00H(reset) |
| 0003                                                | 40004                       | R      | Read the firmware version<br>R:AAAA<br>AAAA:F12A (HEX)                                                                                                    |

| 0004 | 40005       | R          | Read module name                            |
|------|-------------|------------|---------------------------------------------|
|      |             |            | R:AAAA                                      |
|      |             |            | AAAA: 6510 (HEX)                            |
| 0005 | 40006       | R          | Read reset status                           |
|      |             |            | R:AABB                                      |
|      |             |            | AABB:0000H (after using this read command)  |
|      |             |            | AABB:0001H(The value is equal to0001H after |
|      |             |            | reset module)                               |
| 0006 | 40007       | R          | Read AD offset Calibration Coefficients     |
|      |             |            | R:AABB(bit 16~23)                           |
| 0007 | 40008       | R          | Read AD offset Calibration Coefficients     |
|      |             |            | R:00AA(bit 0~15)                            |
| 0008 | 40009       | R          | Read AD span Calibration Coefficients       |
|      |             |            | R:AABB(bit 16~23)                           |
| 0009 | 40010       | R          | Read AD span Calibration Coefficients       |
|      |             |            | R:AABB(bit 0~15)                            |
| 000A | 40011       | R/W        | Input range (address low)                   |
|      |             |            | Code:08H~0DH                                |
|      |             |            | 08H: ± 10V                                  |
|      |             |            | 09H: ± 5V                                   |
|      |             |            | 0AH: ± 1V                                   |
|      |             |            | 0BH: ± 500mV                                |
|      |             |            | 0CH: + 150mV                                |
|      |             |            | 0DH: + 20mA                                 |
| 000B | 40012       | R/W        | Offset calibration (R: no used)             |
| 0002 | 10012       |            | W: AABB                                     |
|      |             |            | AABB:FF00H                                  |
| 000C | 40013       | R/W        | Span calibration (R: no used)               |
|      |             |            | W: AABB                                     |
|      |             |            | AABB:FF00H                                  |
|      | Jetl/O 6510 | Special Re | gister Map (Holding Registers)              |
| 000D | 40014       | R/W        | Read/write Channel 0 Low alarm value        |
|      |             |            | R/W:AABB                                    |
| 000E | 40015       | R/W        | Read/write Channel 0 High alarm value       |
|      |             |            | R/W:AABB                                    |
| 000F | 40016       | R/W        | Read/write Channel 1 Low alarm value        |
|      |             |            | R/W:AABB                                    |
| 0010 | 40017       | R/W        | Read/write Channel 1 High alarm value       |
| 0010 |             |            | R/W·AABB                                    |
| 0011 | 40018       | R/W        | Read/write Channel 2 Low alarm value        |
|      |             | 1.1.1.1    | R/W·AABB                                    |
| 0012 | 40019       | R/W        | Read/write Channel 2 High alarm value       |
| 0012 |             | 1 1/ 1 1   | R/W:AABB                                    |
| 0013 | 40020       | R/M        | Read/write Channel 3 Low alarm value        |
| 0015 | -+0020      | 1.7.4.4    |                                             |
| 0014 | 40021       |            | Road/write Channel 2 High alorm value       |
| 0014 | 40021       | Γ./ ٧ Ϋ    |                                             |
| 0015 | 40000       | DAA        |                                             |
| 0015 | 40022       | K/W        | Read/write Unannel 4 Low alarm value        |

|      |       |       | R/W:AABB                                    |
|------|-------|-------|---------------------------------------------|
| 0016 | 40023 | R/W   | Read/write Channel 4 High alarm value       |
|      |       |       | R/W:AABB                                    |
| 0017 | 40024 | R/W   | Read/write Channel 5 Low alarm value        |
|      |       |       | R/W:AABB                                    |
| 0018 | 40025 | R/W   | Read/write Channel 5 High alarm value       |
|      |       |       | R/W:AABB                                    |
| 0019 | 40026 | R/W   | Read/write Channel 6 Low alarm value        |
|      |       |       | R/W:AABB                                    |
| 001A | 40027 | R/W   | Read/write Channel 6 High alarm value       |
|      |       |       | R/W:AABB                                    |
| 001B | 40028 | R/W   | Read/write Channel 7 Low alarm value        |
|      |       |       | R/W:AABB                                    |
| 001C | 40029 | R/W   | Read/write Channel 7 High alarm value       |
| 0045 | 40000 | D AA/ | R/W:AABB                                    |
| 001D | 40030 | R/W   | Read/write masked AD-channels of the module |
|      |       |       |                                             |
|      |       |       | BB:XXXXXXXX(Binany)                         |
|      |       |       | X: 1 Enable X:0 Disable                     |
| 001E | 40031 | R/W   | Enable / Disable alarm status               |
| 0012 | 10001 |       | R/W: xxxxxxx (Binary)                       |
|      |       |       | X : 1 Enable X: 0 Disable                   |
|      |       |       | Least bit means the channel 0               |
| 001F | 40032 | R/W   | Read/write SNMP Trap Number                 |
|      |       |       | R/W:AAAA                                    |
|      |       |       | AAAA:0~4                                    |
|      |       |       | 0: close SNMP trap                          |
| 0020 | 40033 | R/W   | (Read/Write)SNMP Trap IP1 Lo-Word           |
|      |       |       | R: AABB(hex)                                |
|      |       |       | W: AABB(hex)                                |
|      |       |       | IP=X.X.AA.BB                                |
| 0021 | 40034 | R/W   | (Read/Write)SNMP Trap IP1 Hi-Word           |
|      |       |       | R: AAB R/W B(hex)                           |
|      |       |       |                                             |
| 0022 | 40025 |       |                                             |
| 0022 | 40035 | r/vv  | (Read/White)Sidille Hap IP2 Lo-Wold         |
|      |       |       | W: AABB(hex)                                |
|      |       |       | IP=X X AA BB                                |
| 0023 | 40036 | R/W   | (Read/Write)SNMP Trap IP2 Lo-Word           |
|      |       |       | R: AABB(hex)                                |
|      |       |       | W: AABB(hex)                                |
|      |       |       | IP=X.X.AA.BB                                |
| 0024 | 40037 | R/W   | (Read/Write)SNMP Trap IP3 Hi-Word           |
|      |       |       | R: AABB(hex)                                |
|      |       |       | W: AABB(hex)                                |
|      |       |       | IP=AA.BB.X.X                                |
| 0025 | 40038 | R/W   | (Read/Write)SNMP Trap IP3 Lo-Word           |

|      |       |     | R: AABB(hex)                      |
|------|-------|-----|-----------------------------------|
|      |       |     | W: AABB(hex)                      |
|      |       |     | IP=X.X.AA.BB                      |
| 0026 | 40039 | R/W | (Read/Write)SNMP Trap IP4 Hi-Word |
|      |       |     | R: AABB(hex)                      |
|      |       |     | W: AABB(hex)                      |
|      |       |     | IP=AA.BB.X.X                      |
| 0027 | 40040 | R/W | (Read/Write)SNMP Trap IP4 Hi-Word |
|      |       |     | R: AABB(hex)                      |
|      |       |     | W: AABB(hex)                      |
|      |       |     | IP=AA.BB.X.X                      |
| 0028 | 40041 | R/W | (Write) Repeat enable SNMP Trap   |
|      |       |     | W: FF00(hex)                      |

|      | Jetl/O 6510 Analog Input Register Map (Input Register) |   |                                                                                                    |  |
|------|--------------------------------------------------------|---|----------------------------------------------------------------------------------------------------|--|
| 0000 | 30001                                                  | R | Analog input signal (Channel 0)<br>Units: signed<br>Input Range: $\pm$ 10V<br>Return Value:<br>D8F0 ~ 2710(-10000mV ~ +10000mV)<br>Input Range: $\pm$ 5V<br>Return Value:<br>EC78 ~ 1388(-5000mV ~ +5000mV)<br>Input Range: $\pm$ 1V<br>FC18 ~ 03E8( -100.0mV ~ +100.0mV)<br>Input Range: $\pm$ 500mV<br>EC78 ~ 1388(-500.0mV ~ +500.0mV)<br>Input Range: $\pm$ 500mV<br>EC78 ~ 1388(-500.0mV ~ +500.0mV)<br>Input Range: $\pm$ 150mV<br>Return Value:<br>FA24 ~ 05DC(150.0mV ~ +150.0mV)<br>Input Range: $\pm$ 20mA<br>B1E0~4E20( -20.000mA~+20.000mA) |  |
| 0001 | 30002                                                  | R | Analog input signal (Channel 1)<br>the same data format as Channel 0                                                                                                    |  |
| 0002 | 30003                                                  | R | Analog input signal (Channel 2)<br>the same data format as Channel 0                                                                                                    |  |
| 0003 | 30004                                                  | R | Analog input signal (Channel 3)<br>the same data format as Channel 0                                                                                                    |  |
| 0004 | 30005                                                  | R | Analog input signal (Channel 4)<br>the same data format as Channel 0                                                                                                    |  |
| 0005 | 30006                                                  | R | Analog input signal (Channel 5)<br>the same data format as Channel 0                                                                                                    |  |
| 0006 | 30007                                                  | R | Analog input signal (Channel 6)<br>the same data format as Channel 0                                                                                                    |  |
| 0007 | 30008                                                  | R | Analog input signal (Channel 7)<br>the same data format as Channel 0                                                                                                    |  |

# 6 Appendix

## 6.1 SNMP MIB

An SNMP to I/O MIB file that can help you monitor I/O status with SNMP software. You can find the MIB file on the package.

| Object ID<br>(OID) | Description                                                | Community,<br>R/W Access |
|--------------------|------------------------------------------------------------|--------------------------|
| svsDescr           | The sysDescr directive is used to define the system        | Public                   |
| 0,00000            | description of the host on which the SNMP agent            | Read Only                |
|                    | (server) is running. This description is used for the      |                          |
|                    | sysDescr object instance of the MIB-II                     |                          |
|                    | SYNTAX: DisplayString (SIZE (0, 31))                       |                          |
| svsObjectID        | The vendor's authoritative identification of the           | Public                   |
| Syscolecild        | network management subsystem contained in the              | Read Only                |
|                    | entity. This value is allocated within the SMI             |                          |
|                    | entary. This value is anotated within the own              |                          |
|                    | SYNTAX: DisplayString (SIZE (0, 31))                       |                          |
| svelInTime         | The syst InTime directive is used to measures the          | Public                   |
| sysopmine          | time in hundredths of a second since the last              | Read Only                |
|                    |                                                            | Read Only                |
|                    | SYSTEM TESTAIL.<br>SYNTAY: DisplayString (SIZE $(0, 31)$ ) |                          |
| sveContact         | The sysContact directive is used to define the system      | Public                   |
| syscomaci          | contact address used for the sucContact chiest             | Public,<br>Road Only     |
|                    | instance of the MIR II                                     | Read Only                |
|                    | SVNTAX: DioplayString (SIZE (0. 21))                       |                          |
| avaNama            | The system directive is a string containing on             | Dublic                   |
| sysmanie           | administratively assigned name for the system              | Fublic,                  |
|                    | auministratively-assigned name for the system              | Read Only                |
|                    | running the SNMP agent. By convention, this should         |                          |
|                    | be its fully-qualified domain name.                        |                          |
|                    | SYNTAX: DisplayString (SIZE (031))                         | Dublic                   |
| sysLocation        | The sysLocation directive is used to define the            | Public,                  |
|                    | location of the host on which the SNMP agent               | Read Only                |
|                    | (server) is running. This directive is used for the        |                          |
|                    | sysLocation object instance of the MIB-II.                 |                          |
|                    | SYNTAX: DisplayString (SIZE (031))                         |                          |

#### (I). Public- System MIB:

## (II).Private MIB - Intelligent I/O Server - 6510

| Object ID (OID) | Description                     | Community, |
|-----------------|---------------------------------|------------|
|                 |                                 | R/W Access |
| eioAin00Value   | Analog input signal (Channel 0) | Private,   |
|                 | SYNTAX: INTEGER ( 065535 )      | Read Only  |
| eioAin01Value   | Analog input signal (Channel 1) | Private,   |
|                 | SYNTAX: INTEGER ( 065535 )      | Read Only  |
| eioAin02Value   | Analog input signal (Channel 2) | Private,   |
|                 | SYNTAX: INTEGER ( 065535 )      | Read Only  |
| eioAin03Value   | Analog input signal (Channel 3) | Private,   |
|                 | SYNTAX: INTEGER ( 065535 )      | Read Only  |
| eioAin04Value   | Analog input signal (Channel 4) | Private,   |
|                 | SYNTAX: INTEGER ( 065535 )      | Read Only  |
| eioAin05Value   | Analog input signal (Channel 5) | Private,   |
|                 | SYNTAX: INTEGER ( 065535 )      | Read Only  |
| eioAin06Value   | Analog input signal (Channel 6) | Private,   |
|                 | SYNTAX: INTEGER ( 065535 )      | Read Only  |
| eioAin07Value   | Analog input signal (Channel 7) | Private,   |
|                 | SYNTAX: INTEGER ( 065535 )      | Read Only  |

## 6.2 Revision History

| Version    | Description                          | Date          |
|------------|--------------------------------------|---------------|
| 0.1        | First draft version.                 |               |
| 0.1-Jan.10 | Revised some wording, add how to     | Jan. 10, 2008 |
|            | upgrade firmware. Correct the latest |               |
|            | figures.                             |               |
|            |                                      |               |